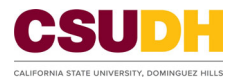

## Viewing Your Training Transcript in CSU Learn

To complete training, it is strongly recommended to use the internet browser Chrome, Firefox, or Edge/Safari.

Note: Internet Explorer (IE) is NOT compatible.

1 Once you los inte the COLL com homenesse aliek on the "Transarint" huttan

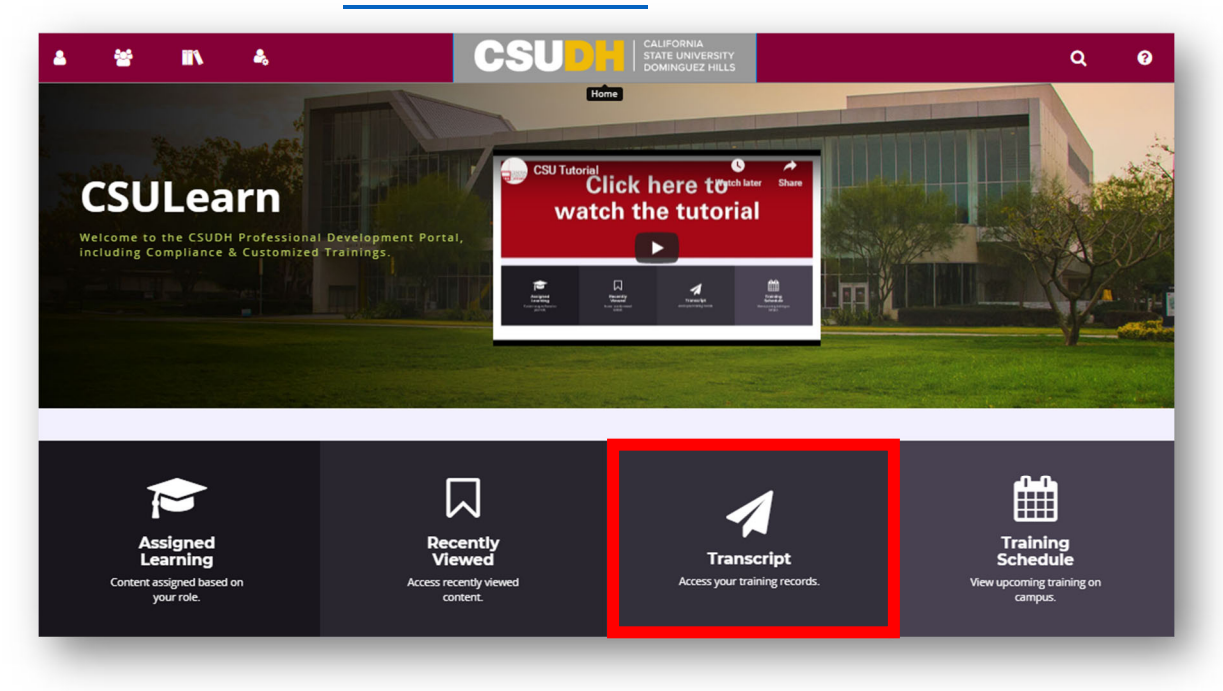

2. The Transcript button will take you directly to your training record, which provides a history of all courses completed in CSU Learn <u>and</u> DTS (previous training system).

| 4                                                            | 👻 🗈 🔺                                                                                   |                   | CSI                       | JDH        | STATE UNIVERSITY<br>DOMINGUEZ HILLS |                 |       |                                   |       | ۹                       | •   |
|--------------------------------------------------------------|-----------------------------------------------------------------------------------------|-------------------|---------------------------|------------|-------------------------------------|-----------------|-------|-----------------------------------|-------|-------------------------|-----|
| TRA                                                          | INING TRANSCRIPT                                                                        |                   |                           |            |                                     |                 |       | (                                 | PRINT | EXPORT TO               | PDF |
| Date<br>Start D/<br>8/3/20                                   | Range V<br>ate End Date<br>1912:51pm (8/3/2020 12:51pm (8/1))<br>REFRES                 | н                 |                           |            |                                     |                 |       |                                   |       |                         |     |
| Tedo                                                         | dy the Toro                                                                             |                   |                           |            |                                     |                 |       |                                   |       |                         |     |
| List of c<br>E-mail:<br>Primar<br>Dominj<br>Primar<br>Dominj | ompleted activities from 8/3/2019 to 8/3/2020<br>y domain:<br>guez Hills<br>y ucz Hills |                   |                           |            | Manager:<br>Primary je              | ab:             |       |                                   |       |                         |     |
| ACTIV                                                        | ITIES                                                                                   |                   |                           |            |                                     |                 |       |                                   |       |                         |     |
|                                                              | Activity                                                                                | Code              | Estimated Credit<br>Hours | Start Date | Completion Date +                   | Expiration Date | Score | Completion Signature St<br>Status | atus  | Learner Signati<br>Date | ure |
| C10                                                          | Course: CSU's Sexual Misconduct Prevention Program                                      | CSUDH-SCORM-SMPS  |                           | 5/21/2020  | 5/21/2020                           | 5/21/2021       |       | Attended                          |       |                         |     |
| 1                                                            | Curriculum: Data Security and FERPA                                                     | CSUDH-CURRIC-DSP  |                           | 5/19/2020  | 5/21/2020                           | 5/21/2022       |       | Attended                          |       |                         |     |
| -                                                            | Curriculum: CSU's Sexual Misconduct Prevention Program (Title IX)                       | CSUDH-CURRIC-SMPS |                           | 5/21/2020  | 5/21/2020                           | 5/21/2021       |       | Attended                          |       |                         |     |

3. Use the Date Range pull-down menu to select either "<u>ALL</u>" to view your entire training history or select a specific year or a date range.

| )ate Range        | ×                                                  |
|-------------------|----------------------------------------------------|
|                   | End Date                                           |
| 019               | n 10/2/2019 09:43pm REFRESH                        |
| 017               |                                                    |
| 016               |                                                    |
| 015               |                                                    |
| 014               | ctivities from 10/2/2018 to 10/2/2019              |
| 013               | du                                                 |
| 012               | tan                                                |
| 011               |                                                    |
| 010               |                                                    |
| 009               |                                                    |
| 800               | tion:                                              |
| 007               |                                                    |
| 006               |                                                    |
| 005               |                                                    |
| 995<br>Iato Pango |                                                    |
| ate Kange         |                                                    |
|                   |                                                    |
|                   | or                                                 |
|                   |                                                    |
| ect a vear o      | r date range to filter completed training records. |
| Date Range        |                                                    |
| vate Nalige       | <u> </u>                                           |
|                   |                                                    |

4. In your Transcript click on any Diploma Icon to view your Certificate of completion for a specific training. A new window will open where you can print your certificate or export it as PDF.

| E | Course: CSU's Sexual Misconduct<br>Prevention Program                | CSUDH-SCORM-<br>SMPS  | 5/21/2020 | 5/21/2020 | 5/21/2021 | Attended |
|---|----------------------------------------------------------------------|-----------------------|-----------|-----------|-----------|----------|
|   | Curriculum: Data Security and FERPA                                  | CSUDH-CURRIC-<br>DSP  | 5/19/2020 | 5/21/2020 | 5/21/2022 | Attended |
|   | Curriculum: CSU's Sexual Misconduct<br>Prevention Program (Title IX) | CSUDH-CURRIC-<br>SMPS | 5/21/2020 | 5/21/2020 | 5/21/2021 | Attended |

5. To print or export your transcript history, click "Print" or Export to PDF located in the top right corner.

| Date R.                | year or date range to filter completed training records.                                                                                                    |                                               |                           |                                      |                                             |                                        |                                                      |                | /                         |
|------------------------|----------------------------------------------------------------------------------------------------|-----------------------------------------------|---------------------------|--------------------------------------|---------------------------------------------|----------------------------------------|------------------------------------------------------|----------------|---------------------------|
| 3/2019                 | Range  End Date End Date 912:51pm REFRESH REFRESH                                                                                                    | 4                                             |                           |                                      |                                             |                                        |                                                      |                |                           |
| eddy                   | y the Toro                                                                                                    |                                               |                           |                                      |                                             |                                        |                                                      |                |                           |
| t of cor<br>nail:      | ompleted activities from 8/3/2019 to 8/3/2020                                                                                                    |                                               |                           |                                      | Manager:                                    | -                                      |                                                      |                |                           |
| mingu                  | domain.                                                                                                    |                                               |                           |                                      | Printiary Ju                                | P.0.                                   |                                                      |                |                           |
| imary                  | vez Hils                                                                                                    |                                               |                           |                                      |                                             |                                        |                                                      |                |                           |
| imary<br>mingu         | ue: Hilis<br>rorganization:<br>uez Hilis<br>TIES                                                                                                    |                                               |                           |                                      |                                             |                                        |                                                      |                |                           |
| mary<br>mingu<br>TIVIT | ue: Hilis<br>organization:<br>uez Hilis<br>TIES<br>Activity                                                                                                    | Code                                          | Estimated Credit<br>Hours | Start Date                           | Completion Date +                           | Expiration Date to                     | ore Completion Sig                                   | gnature Status | Learner Signature<br>Date |
| nary<br>ningu<br>TIVIT | ver Hills<br>verganization:<br>uez Hills<br>TTES<br>Activity<br>Course: CSU's Sexual Misconduct Prevencion Program                                                       | Code<br>CSUDH-SCORM-SMPS                      | Estimated Credit<br>Hours | Start Date<br>5/21/2020              | Completion Date +<br>5/21/2020              | Expiration Date of 5/21/2021           | ore Completion Sig<br>Status<br>Attended             | gnature Status | Learner Signature<br>Date |
| mary<br>mingu<br>TIVIT | ver Hills<br>vorganization:<br>vez Hills<br>TIES<br>Activity<br>Course: CSU's Sexual Misconduct Prevencion Program<br>Course: CSU's Sexual Misconduct Prevencion Program | Code<br>CSUDH-SCORM-SIMPS<br>CSUDH-CURRIC-DSP | Estimated Credit<br>Hours | Start Date<br>5/21/2020<br>5/19/2020 | Completion Date +<br>5/21/2020<br>5/21/2020 | Expiration Date of 5/21/2021 5/21/2022 | ore Completion Sig<br>Status<br>Attended<br>Attended | gnature Status | Learner Signature<br>Date |

You may share your certificate of completion with your manager or request it be placed in your Personnel file.

Please consider the environment before printing your transcript or certificate. Whenever possible use Export to PDF to share your transcript in electronic format.